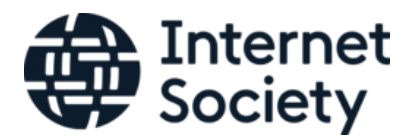

### Manual de Proceso de Inscripción de Miembros Internet Society ISOC

### Índice

- 1. Introducción
- 2. Objetivo del Manual
- 3. Proceso de Inscripción de Miembros
- 4. Proceso de Inscripción de Miembros, Capitulo Honduras.

### 1. Introducción

Este manual proporciona una guía detallada sobre cómo convertirse en miembro de nuestra organización y participar en capacitaciones, actividades y programas de la región y el país.

### 2. Objetivo del Manual

El objetivo de este manual es establecer un proceso claro y fácil de manejar para la inscripción de nuevos miembros en *Internet Society ISOC.* 

#### 3. Proceso de Inscripción de Nuevos Miembros

#### 3.1. Acceso para nuevos miembros

Para formar parte de la comunidad de *Internet Society ISOC* los solicitantes deben seguir los siguientes pasos:

- 3.1.1 Acceder al sitio web https://www.internetsociety.org/es/become-a-member/
- 3.1.2 Dar clic en el icono Conviértase en un miembro.

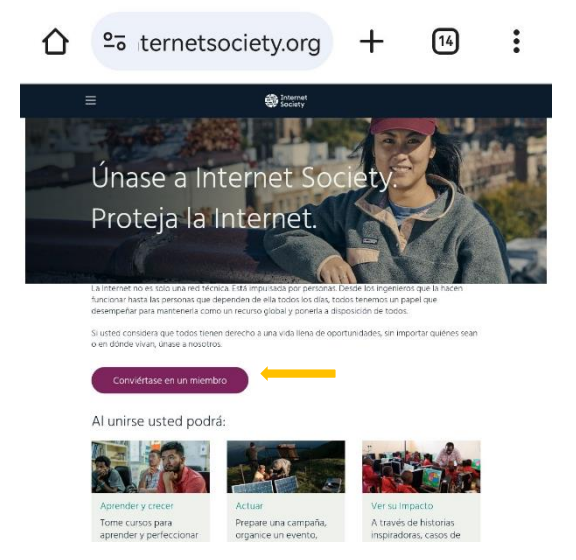

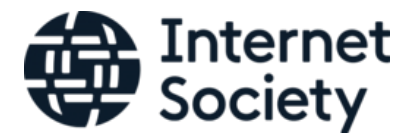

**3.1.3** En la siguiente ventana indicaremos la **dirección de correo electrónico** que deseamos utilizar.

| CREA UNA CUENTA                                                                                                    |
|----------------------------------------------------------------------------------------------------|
| ¡Hola! ¡Bienvenido!                                                                                                    |
| Internet Society es una organización global sin fines de lucro. Cuando cree una<br>cuenta, se unirá a una increible comunidad de defensores y campeones que<br>protegen Internet como una fuerza para el bien. |
| Empecemos.                                                                                                    |
| Díganos con qué correo electrónico desea iniciar sesión:                                                                                                    |
| * Correo electrónico                                                                                                    |
| Ingrese su dirección de correo electrónico                                                                                                    |
|                                                                                                    |
|                                                                                                    |
|                                                                                                    |

Otro dato importante siempre dar confirmar en el cuadro de la parte inferior, para poder continuar nuestro proceso de inscripción.

**3.1.4** Ya confirmada nuestra dirección de correo electrónico, continuaremos llenando los siguientes datos (véase en imagen)

| = | (Discort                                                                                                    |
|---|----------------------------------------------------------------------------------------------------|
|   | CREA UNA CUENTA                                                                                                    |
|   | Gracias por crear una cuenta en Internet Society, ¡Estás dando el<br>primer paso para proteger Internet!<br>Con una cuenta, podrá realizar un curso, asistir a un evento y<br>convertirse en miembro.<br>Correo electrónico<br>Lu@gmail.com<br>* Primer nombre<br>Segundo nombre<br>segundo nombre                                                                                                    |
|   | * Ciudad de envio                                                                                                    |
|   | * País de envío                                                                                                    |
|   | Elige uno                                                                                                    |
|   | 2Quieres convertirte en miembro de inmediato?<br>Marque la casilla a continuación. Como miembro podrás:<br>- Conoce a miembros de todo el mundo<br>- Implementar proyectos localmente con un capitulo.<br>- Abordar problemas a nivel global a través de un grupo de interés<br>especial<br>- Aceda a nuestra exclusiva Red de Acción donde podrá planificar,<br>organizar y abogar por una Internet para todos. |
|   | [SI! Quiero ser miembro de Internet Society     Quiero recibir correos electrónicos promocionales de Internet Society. Estos incluyen campañas, actualizaciones e información sobre eventos, oportunidades y formas de participar.  Al enviar su información, usted reconoce que ha leido y comprende las normas de Internet Society. Declaracion de privacidad.  Atris  Enviar                                  |

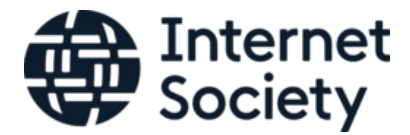

**3.1.5** Una vez completada la solicitud, recibiremos un correo de notificación y bienvenida a nuestra comunidad *Internet Society ISOC* y otro con el **código de verificación**, el cual tendremos que ingresar en el siguiente espacio:

| Cancel                          |                                                                                                    | Interne<br>Society                                                                                           | et<br>/                                                                           |  |
|---------------------------------|----------------------------------------------------------------------------------------------------|----------------------------------------------------------------------------------------------------|-----------------------------------------------------------------------------------|--|
| Para g<br>correo<br>ha<br>Se ha | uardar tu contraseñ<br>electrónico que utili<br>iz clic en el botón "E<br>enviado un código<br>correo electrónico | a, primero escribe<br>zas para iniciar un<br>nviar código de vo<br>de verificación a t<br>Ingrésalo a contir | la dirección de<br>a sesión y luego<br>erificación".<br>u dirección de<br>puación |  |
|                                 | I@gmail.com                                                                                                    | ingresalo a conta                                                                                            |                                                                                   |  |
|                                 | Ingresar código                                                                                                   |                                                                                                    | -                                                                                 |  |
|                                 | Verificar código                                                                                                  | Enviar nuevo                                                                                                 | código                                                                            |  |
|                                 |                                                                                                    |                                                                                                    |                                                                                   |  |

**3.1.6.** Cuando ya verificamos nuestro código, nos dará la opción de crear nuestra contraseña. Una vez lista y verificada nuestra contraseña, damos clic en el icono continuar.

| Cancel                            |                     | Inte<br>Soci                 | rnet<br>ety |           |  |
|-----------------------------------|---------------------|------------------------------|-------------|-----------|--|
| Tu vorifi                         | cación actá list    | al lagrees tu                | numun con   | racoña    |  |
| siguiendo                         | las instruccion     | a: ingresa cu                | nueva con   | clic para |  |
| aguierido                         | na mactuccion       | wardarla                     | reion y naz | ene para  |  |
| <ul> <li>8-30 caracter</li> </ul> | es                  | Contract of the second fully |             |           |  |
| Contiene 3 de                     | los 4 siguiente     | es:                          |             |           |  |
| <ul> <li>Minúsculas</li> </ul>    |                     |                              |             |           |  |
| <ul> <li>Mayúsculas</li> </ul>    |                     |                              |             |           |  |
| <ul> <li>Números (0</li> </ul>    | -9)                 |                              |             |           |  |
| <ul> <li>Uno o más</li> </ul>     | de los siguiente    | e símbolos:                  |             |           |  |
| @#\$%^8                           | <pre>k*+=[]{}</pre> | 1:',?/`~"(                   | );.         |           |  |
|                                   |                     | ••••                         | •••         |           |  |
|                                   |                     | • • • • •                    | ••          |           |  |
|                                   | c                   | Continuar                    |             |           |  |

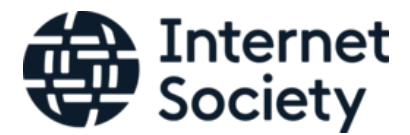

**3.1.7** Después de dar clic en el icono continuar, nos abrirá la ventana de nuestro perfil en Internet Society ISOC el cual nos brinda toda la información y detalles de nuestra comunidad.

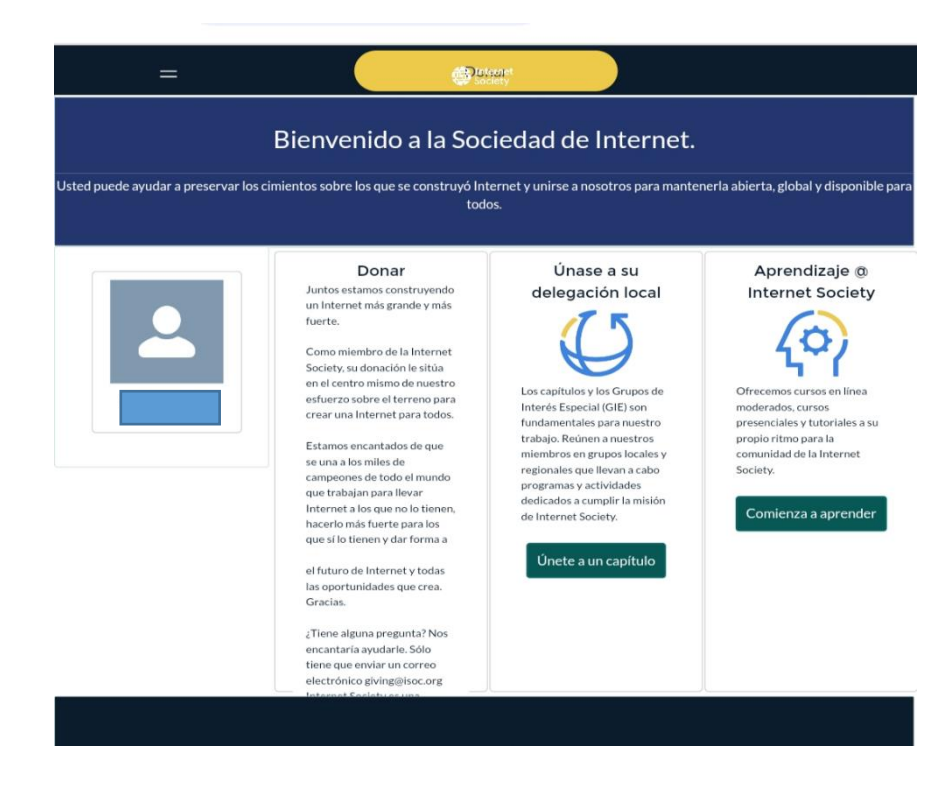

#### 4.1 Pasos para unirse al Capítulo de Honduras.

4.1.1 Una vez dentro de nuestro perfil, daremos clic en el icono Únete a un capítulo.

| ed puede ayudar a preservar | os cimientos sobre los que se construyó In<br>tod                                                                                                    | ternet y unirse a nosotros para mante<br>os.                                                                                                    | nerla abierta, global y disponit                                                                                                    |
|-----------------------------|----------------------------------------------------------------------------------------------------|----------------------------------------------------------------------------------------------------|----------------------------------------------------------------------------------------------------|
|                             | Donar<br>Juntos estamos construyendo<br>internet más grande y más<br>fuerte.<br>Como miembro de la Internet<br>Society, su donación le situa<br>celectro mismo de nuestro<br>esfuerzo sobre el terremo para<br>crear una Internet para todos.<br>Estamos encantados de que<br>se una a los miles de<br>campeones de todo el mundo<br>que trabajan para llevar<br>Internet a los que no lo tienen,<br>hacerio más fuerte para los<br>que si lo tienen y dar forma a<br>el futuro de Internet y todas<br>las oportunidades que crea.<br>Gracias. | Únase a su         delegación local         újó         total         total         t | Aprendizaje (*)<br>Internet Society<br>Good for the society<br>Officerends cursos en línear<br>moderados, cursos<br>presenciales y tutoriales as<br>propio ritmo para la<br>comunidad de la Internet<br>Society. |

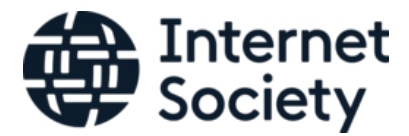

4.1.2 Después de dar clic en el icono anterior, se nos abrirá la ventana donde salen los capítulos, seguidamente nos ubicaremos en el buscador y escribiremos Honduras.

| =                                                                                                    | ¢*                                                                                                    | frain<br>Keely                     |                                     |
|----------------------------------------------------------------------------------------------------|----------------------------------------------------------------------------------------------------|------------------------------------|-------------------------------------|
|                                                                                                    | the second second secon | nternet<br>ociety                  |                                     |
| Capítulos                                                                                                    | _                                                                                                    | Q, Buscar por nomb                 | re de grupo comun búsqueda          |
|                                                                                                    |                                                                                                    |                                    | = = =                               |
| Argentina                                                                                                    | Armenia                                                                                                    | Australia                          | Baréin                              |
| Representation of the second second s | HITERINE Society Armenia Chapter                                                                                                    | Australia Chapter                  | HITERNET Society<br>Bahrain Chapter |
| Argentina Chapter<br>América Latina y Caribe                                                                                                    | Armenia Chapter<br>Europa                                                                                                    | Australia Capítulo<br>AsiaPacífico | Bahrain Chapter<br>MEDIO            |
| Bangladés                                                                                                    | Barbados                                                                                                    | Bélgica                            | Benin                               |
| Tabarnat Casiatur                                                                                                    | A Tatarat Casisty                                                                                                    | A Totomat Casiata                  | Totomat Casiatu                     |

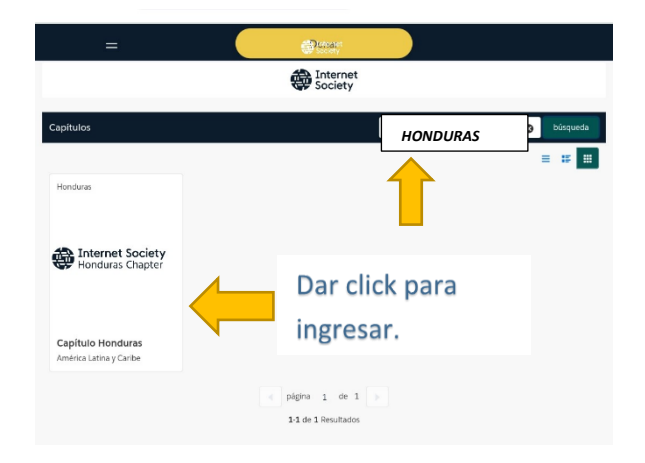

4.1.3 Al ingresar nos mostrara la información sobre el Capítulo Honduras daremos clic en el icono **Aplicar**.

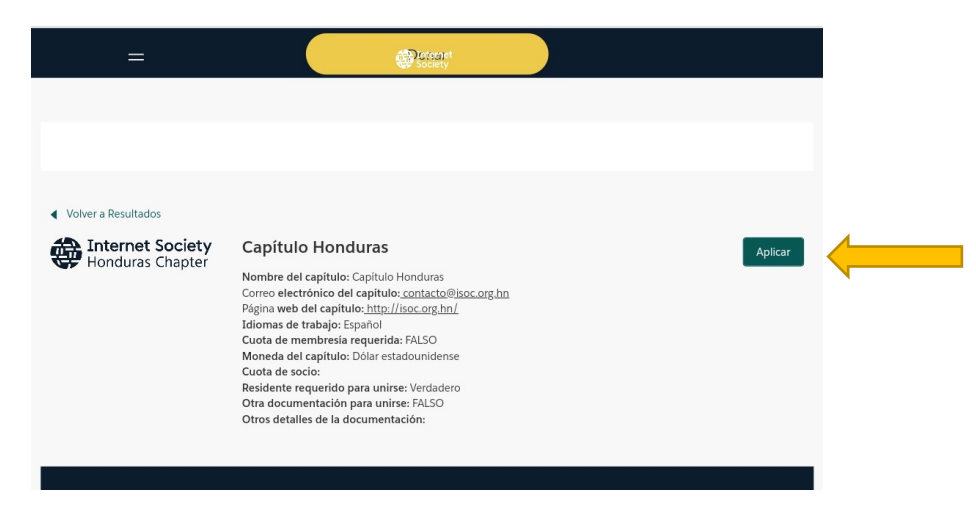

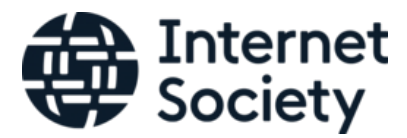

4.1.4 En la siguiente ventana damos clic en el icono de *Enviar*.

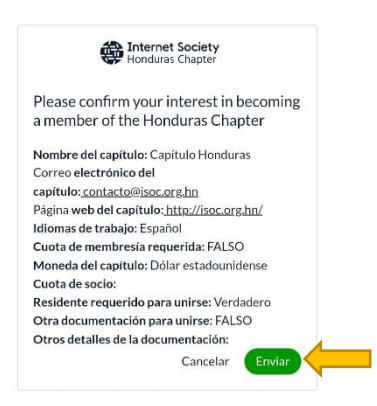

4.1.5 Seguidamente se enviará la confirmación de su solicitud y aceptación como miembro del Capítulo ISOC Honduras.

| Thank y          | ou for your interest in becoming a                              |
|------------------|-----------------------------------------------------------------|
| m                | ember of Honduras Chapter                                       |
| ou solicitud est | á pendiente de aceptación por parte de los funcionarios de este |
| Capítulo, Pr     | iede consultar el estado de esta solicitud dentro de su perfil. |
| Consulte tamb    | ién su buzón de correo, ya que algunos Capítulos/SIG requieren  |
| formación adio   | ional como parte de su proceso de incorporación a Capítulo/SIG. |

¡Gracias por tu interés en unirte a Internet Society ISOC!

"CAPITULO HONDURAS"